# NEW: Easy setup WI-FI control

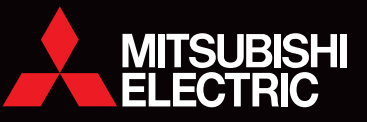

R

# **WI-FI INTERFACE EASY SETUP**

The new year started with a fresh new look and user set up for the Wi-Fi Interface. Connecting to Mitsubishi Electric Wi-Fi Control has never been simpler. Users can come home to total comfort by connecting to Wi-Fi Control via a few simple steps on their phone, tablet or PC.

#### **Simple Pairing**

The new simple set up for the Wi-Fi Interface is done almost completely via the user's phone or tablet. For those with a WPS router, the traditional WPS Push Pairing can still be used to connect to Wi-Fi Control.

#### **Router Compatibility**

The new Wi-Fi Interface can be connected to routers with or without WPS functionality; meaning more users will be able to quickly set up Wi-Fi Control – no matter what router they have.

#### **Discreet Mounting**

For improved aesthetics, the new Wi-Fi Interface can be mounted on the outer side of the indoor unit with a special clip and holder that comes with each Interface.

### WI-FI CONTROL ALLOWS USERS TO:

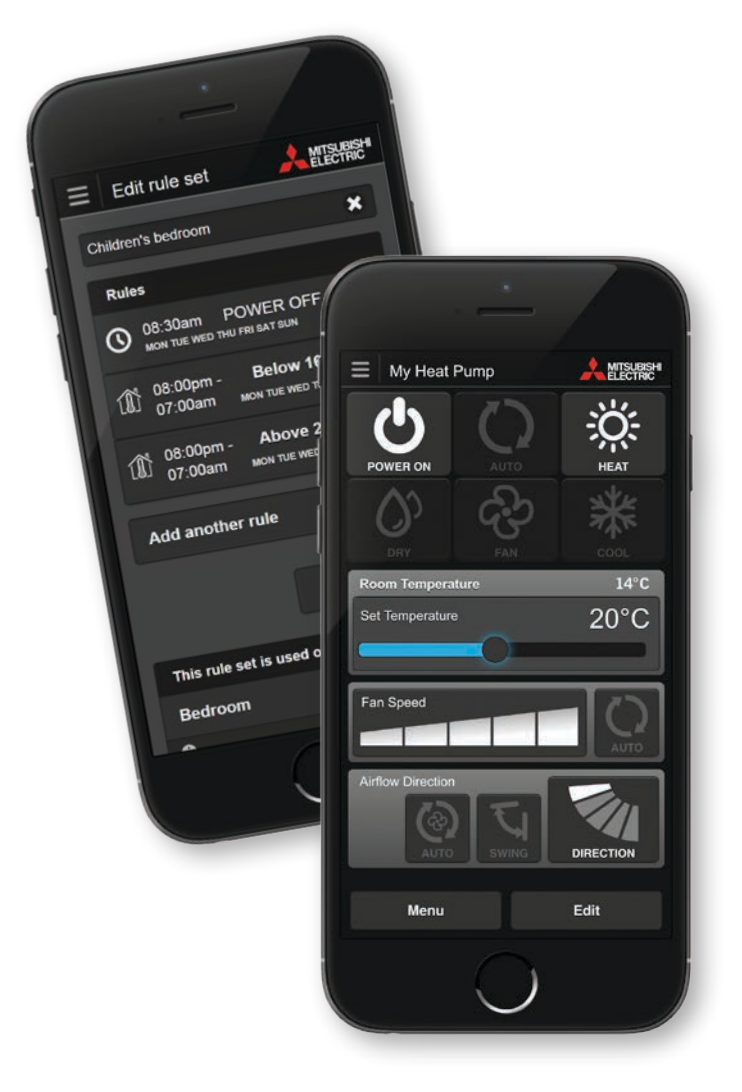

#### Turn Heat Pumps On/Off

View your connected heat pumps and turn on or off at the touch of a button.

#### Change Temperature

Displays actual room temperature information, allowing you to adjust your heat pump settings to suit the conditions.

#### **Change Modes**

Choose from the five operating modes available; Auto, Heat, Dry, Fan, and Cool. This feature allows you to customise your system to meet your needs.

#### **Change Fan Speeds**

Specify a fan speed between one and five or allow the system to automatically adjust to the requirements of the area.

#### **Change Airflow Direction**

Vane positions provide directional control of airflow from the indoor unit. Choose Auto, Swing, or set a specific direction to target key areas in the room.

#### **Develop Operating Rules**

Program your system to automatically turn on/off at specific times, change settings, and develop temperature rules to ensure superior comfort day after day.

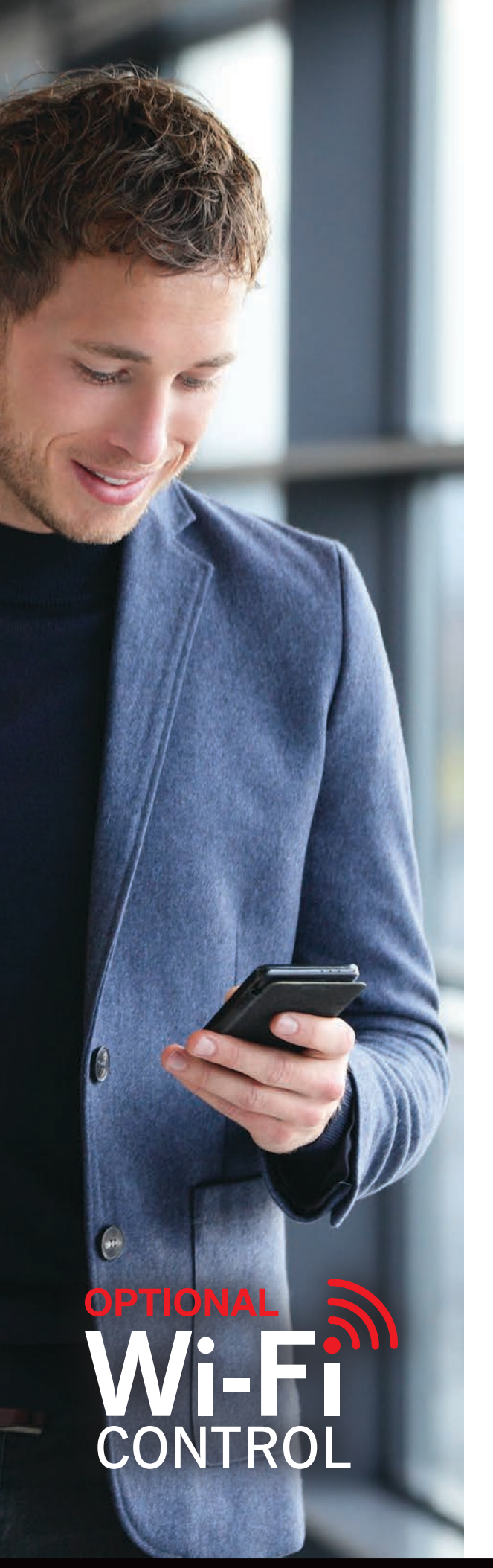

## **SIMPLE PAIRING - FOR NON-WPS MODEMS**

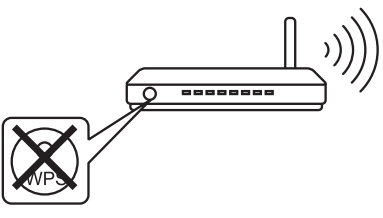

### **STEP 1**

Hold down MODE for 7 seconds, MODE and UNIT lights will flash every 5 seconds.

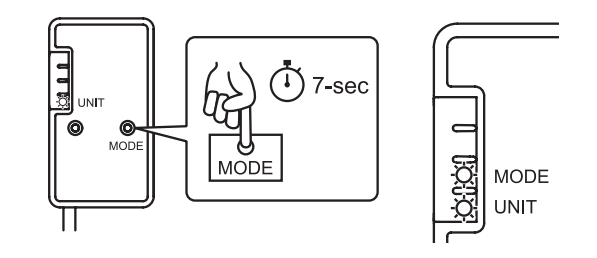

## **STEP 2**

Open the Wi-Fi Networks screen on your phone, and connect to the Wi-Fi Interface's access point.

Look for the Interface's SSID name as a Wi-Fi network to connect to, and enter the KEY as the password.

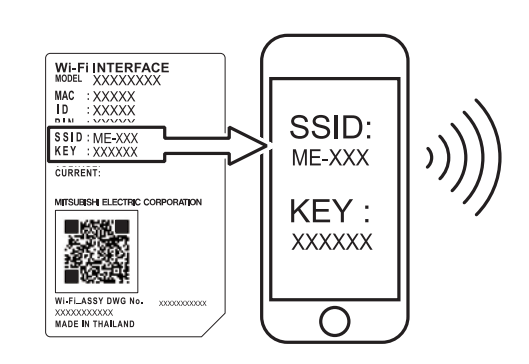

## STEP 3

Open the Mitsubishi Electric Wi-Fi Control app and enter your homes Wi-Fi details, password and connect.

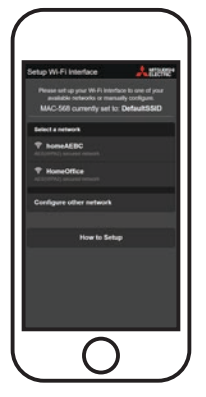

## **STEP 4**

Select your model of heat pump in the Wi-Fi Control app, and then control it from your device.

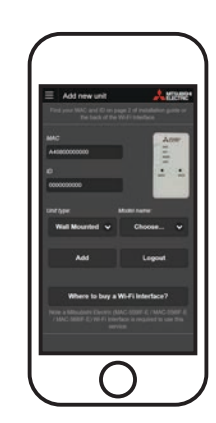

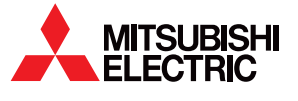

For more information: mitsubishi-electric.co.nz or call 0800 784 382